## 菁英資料庫 專家、學者「個人資料」更新流程

1. 從學會<u>官網</u>登入菁英資料庫 (網址:<u>https://www.twna.org.tw/</u>)

(1)登錄「帳號」、「密碼」及「驗證碼」(帳號與密碼同官網登入。若忘紀帳號、密碼請參考 page 5) (2)登入後點選「菁英資料庫」

| ┃帳號登入 <mark>1</mark> |       |          |
|----------------------|-------|----------|
| 帳號                   |       |          |
| 密碼                   |       |          |
| 驗證碼                  | 89366 | 换一個      |
|                      | 登入    |          |
| 新入會註冊                | 申請帳號  | 帳號/會員號查詢 |
| 會員證申請                | 忘記密碼  | 常見問題     |
| 本會相關連結               |       |          |
| ┢ 護理人力調査             | 查     |          |
| ┢ 實證健康照              | 護知識館  |          |
| 觉 菁英資料庫              | 2     |          |
| ➡ 護理專家資)             | 料庫    |          |
| ➡ IND國際護的            | 師節專區  |          |
| ॖ 繼續教育積              | 分審定   |          |

2. 或從<u>菁英資料庫</u>直接登入(網址:https://www.act.e-twna.org.tw/TWNA\_Remarkable/login.aspx)

「帳號」及「密碼」<mark>(帳號與密碼同官網登入。若忘紀帳號、密碼請參考 page 5)</mark>

| 菁英資料庫專家學者推(自)薦作 業                                                          | 送 台灣護理學會<br>Taiwan Nurses association, twna |    |
|----------------------------------------------------------------------------|---------------------------------------------|----|
| <b>會員登入</b><br><br><br><br><br><br><br><br>                                | 菁英資料庫專家學者推(自)<br>業                          | 尊作 |
| <ul> <li>帳號</li> <li>密碼</li> <li>登入</li> <li>我要註冊</li> <li>返回首頁</li> </ul> | 會員登入                                        |    |
| 密碼<br>登入<br>我要註冊 返回首頁                                                      | 帳號                                          |    |
| 登入           我要註冊         返回首頁                                             | 密碼                                          |    |
| 我要註冊 返回首頁                                                                  | 登入                                          |    |
|                                                                            | 我要註冊 返回首頁                                   |    |

3. 點選上方**推(自)薦申請**,即可看見「**我要更新資料**」選項

| <b>谷澤護理學會 菁英資料庫</b> | 最新消息 作業要點 相關文件下載 操作指引 專家學者名單 | · 推(白)薦申請      |
|---------------------|------------------------------|----------------|
|                     | ▌推(自) 蕭申請作業                  | <mark>3</mark> |
|                     | 您的菁英資料庫資料狀態                  |                |
|                     | 資料狀態: 菁英資料庫之專家學者             |                |
| <mark>4</mark>      | 我要更新資料                       |                |

進入後即可維護基本資料或新增學經歷

| 谷澤護理學會 菁英資料庫 |                 | 最新消息 作業要點 相關文件下載 操作指引 專家學者名單 ▼ 推(自)薦申請 |     |
|--------------|-----------------|----------------------------------------|-----|
|              | 推薦資料更新          |                                        |     |
|              | 檔案上傳僅限pdf,doc,d | locx,jpg,png檔案,大小僅限6MB以內。              |     |
|              | 項目資料            | 填寫內容                                   | 完成度 |
|              | 一、推(自)薦者基本      | · 含料                                   |     |
|              | 基本資料 *          | 基本資料填寫                                 | 已完成 |
|              | 二、學經歷           |                                        |     |
|              |                 |                                        |     |

# 受推薦人基本資料

| 姓名*      | 會員號*            |
|----------|-----------------|
|          |                 |
| 性別*      | 身分證*            |
| ◎女○男     |                 |
| 英文姓名*    |                 |
| Surname: | First name:     |
|          |                 |
| Email*   | 出生年月日(西元年/月/日)* |
|          |                 |
| 傳真       | 手機*             |
|          |                 |
|          |                 |
|          |                 |

 $\times$ 

## 任職機構\*

|       | ~ |                            |
|-------|---|----------------------------|
|       | ~ |                            |
| 聯絡電話* |   | <mark>進入基本資料可更新聯絡資訊</mark> |
|       |   | <mark>或任職機構</mark>         |
| 聯絡地址* |   |                            |
| _     |   |                            |

職稱\*

#### 推薦資料更新

| 當案上傳僅限pdf                 | f,doc,docx,jpg,png檔案,大小僅限6MB以 | 内。    |             |                    |                 |                   |        |      |       |
|---------------------------|-------------------------------|-------|-------------|--------------------|-----------------|-------------------|--------|------|-------|
| 項目資料                      | 填寫內容                          |       |             |                    |                 |                   |        |      | 完成度   |
| 一、推(自)薦                   | 者基本資料                         |       |             |                    |                 |                   |        |      |       |
| 基本資料 *                    | 基本資料填寫                        |       |             |                    |                 |                   |        |      | 已完成   |
| 二、學經歷                     |                               |       |             |                    |                 |                   |        |      |       |
| 學歷資料 *                    | 增加學歷資料 (田高至低)                 |       |             |                    |                 |                   |        |      | 已完成   |
|                           | 伊號 学仪 <b>白</b> 稱              | 科系    |             | 學位                 | 畢業年月            | 修改                | 刪除     |      |       |
|                           | 1                             |       |             | 博士                 | 年月              | 修改                | 刪除     |      |       |
|                           | 2                             |       |             | 碩士                 | 年月              | 修改                | 刪除     |      |       |
|                           | 3                             |       |             | 學士                 | 年.月             | 修改                | 刪除     |      |       |
|                           |                               |       |             |                    |                 |                   |        |      |       |
| 經歷資料 *                    | 增加經歷資料<br>                    | 留佔    | 融資          |                    | ±0              | 沒在日               | 攸      | mı   | 已完成   |
|                           | 別                             | 单位    | 부탁( 위박)     |                    |                 | 迄中月               | 改      | 除    |       |
|                           | <u> 雪務</u>                    | I     | ,           |                    | I               |                   |        |      |       |
|                           |                               |       |             |                    |                 |                   |        |      |       |
|                           | 教學                            |       |             |                    |                 |                   |        |      |       |
|                           | 教學                            |       |             |                    |                 |                   |        |      |       |
|                           |                               |       |             |                    |                 |                   |        |      |       |
|                           |                               |       |             |                    |                 |                   |        |      |       |
|                           | ,                             |       |             | <b>琵</b> 資料        |                 |                   |        |      |       |
| ▶貝科現為                     | 1                             |       | 服務          | 類別                 |                 |                   |        |      |       |
| <b>♀名稱</b><br><br>青輸入學校名稱 |                               |       |             | 收學(部頒教職)           | ○ 實務 ○ 研究       |                   |        |      |       |
|                           |                               |       | 服務          | 機構                 |                 |                   |        |      |       |
| 素輸入別系                     |                               |       | 1           | 輸入服務機構             |                 |                   |        |      |       |
| 9 #81 / \ 1 ** 354        |                               |       | 單位          | 輸入單位               |                 |                   |        |      |       |
| Ĺ<br>≠ 2°₽ +∞             |                               |       |             | and the state      |                 |                   |        |      |       |
| 育選擇                       |                               |       | <b>~</b> 職和 | 輸入職稱               |                 |                   |        |      |       |
| 業年月 <b>(民國)</b> 輸入        | 範例:99年6月 年 月                  |       |             |                    | ap 149 ) 491 00 |                   |        |      |       |
|                           |                               |       | 起这          | ;年月 <b>(</b> 民國) 請 | 選擇╰│牛│請選擇╰      | 」月~ [請選擇 ♥]年 [請約] | 菩達 ✔ 月 |      |       |
|                           |                               | 暫存後關閉 | 重接關閉        |                    |                 |                   |        | 暫存後關 | 間直接關閉 |

若有新增學/經歷,請將學/經歷佐證資料合併為一個檔案後後上傳至年資證明。

第三至五項(三、必要條件更新;四、資歷條件更新;五、推(自)薦者個人中英文履歷)亦依更新需求上傳 佐證資料,無更新則免。

| /m = 242 ±279 0101 |                                    |
|--------------------|------------------------------------|
| 年貢證明               | 制火史新:U16/6/29年真證明.pdf              |
| 檔案上傳               | 證明資料更 <mark>新</mark> 選擇檔案 未選擇任 可檔案 |
|                    |                                    |

填寫完畢請點選資料送出

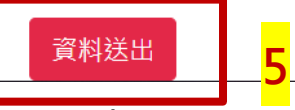

忘記密碼或帳號,請由官網首頁進入帳號/會員號查詢或忘記密碼, 依步驟進行帳號查詢或密碼重設

官網網址: <u>https://www.twna.org.tw/</u>

| 帳號    |       |          |
|-------|-------|----------|
| 密碼    |       |          |
| 驗證碼   | 78655 | 換一個      |
|       | 登入    |          |
| 新入會註冊 | 申請帳號  | 帳號/會員號查訪 |
| 會員諮申請 | 忘記密碼  | 常見問題     |

備註:↑

1.更新經歷時,起迄年月僅能寫到更新當月的時間(例如今年5月更新,起迄年月只能從某年某月寫至112年5月。例如:111年11月~112年5月)。

2.如欲新增/更新「<mark>專科類別」或「專科領域(至多4項)」,</mark>請聯絡本會(這二部份無法由個人自行更新)

### 如有任何問題

## 請 Email: gloria@twna.org.tw

或電洽 02-27552291 轉 22